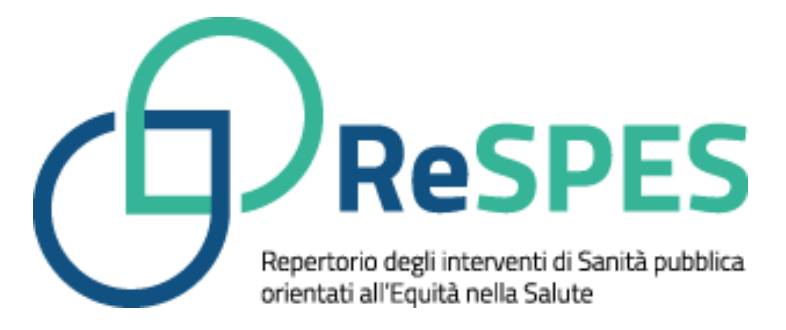

# Guida all'uso del ReSPES per chi candida un intervento

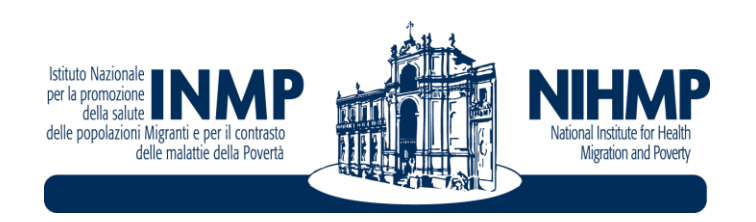

# Sommario

| Int | roduzi | one                                                                              | 3  |
|-----|--------|----------------------------------------------------------------------------------|----|
| 1.  | Gest   | tire il proprio account                                                          | 3  |
|     | 1.1    | Candidarsi come Soggetto attuatore                                               | 4  |
|     | 1.2    | Modificare i propri dati registrati nella scheda Account                         | 5  |
| 2.  | Gest   | tire le proprie schede Intervento                                                | 6  |
|     | 2.1    | Le sezioni della scheda Intervento                                               | 6  |
|     | 2.2    | Gli stati che può assumere una scheda Intervento1                                | ۱5 |
|     | 2.3    | La dashboard di gestione degli interventi1                                       | ۱5 |
|     | 2.4    | Creare una nuova scheda Intervento e salvarla come bozza1                        | 16 |
|     | 2.5    | Modificare i dati di una scheda Intervento in bozza e inviarla alla valutazione1 | 18 |
| 3.  | Com    | nunicare con il tutor1                                                           | 19 |
|     | 3.1    | Il ticekt1                                                                       | 19 |
|     | 3.2    | L'interfaccia di gestione dei ticket2                                            | 20 |
|     | 3.3    | Aprire un ticket2                                                                | 20 |
|     | 3.4    | Aggiungere una risposta e chiudere un ticket2                                    | 21 |
|     | 3.5    | L'interfaccia della chat2                                                        | 22 |
|     | 3.6    | Scrivere messaggi al tutor in chat2                                              | 23 |

# Introduzione

Questo tutorial è rivolto ai soggetti attuatori di interventi di Sanità pubblica che si iscrivono al ReSPES per candidare i propri interventi a far parte del repertorio.

Nel tutorial osserveremo le 3 attività che il **Soggetto attuatore** di un intervento può realizzare sul sito del ReSPES:

- (f) gestire le proprie schede intervento;
- (P) comunicare con il tutor di piattaforma.

Nell'illustrare le attività vedremo quali funzionalità dell'applicazione ReSPES occorre richiamare per realizzare tali attività:

- per gestire il proprio account come Soggetto attuatore di interventi occorre fare ricorso alle funzioni "Modifica dati personali" e "Cambio password" accessibili nell'Area riservata (Cfr. punto 1 in fig. 1);
- per gestire le proprie schede intervento occorre fare ricorso alle funzioni "Dashboard" e "Nuova scheda intervento" (Cfr. punto 2 in fig. 1);
- per comunicare con il tutor di piattaforma vi sono due possibilità. La prima consiste nel chiedere assistenza attraverso lo strumento di ticketing facendo ricorso alla funzione "Assistenza" nell'Area riservata (Cfr. punto 3 in fig. 1). La seconda riguarda la possibilità di scambiare messaggi con il tutor ricorrendo alla funzione di messaggistica accessibile nell'angolo in basso a destra in ogni pagina (Cfr. punto 4 in fig. 1).

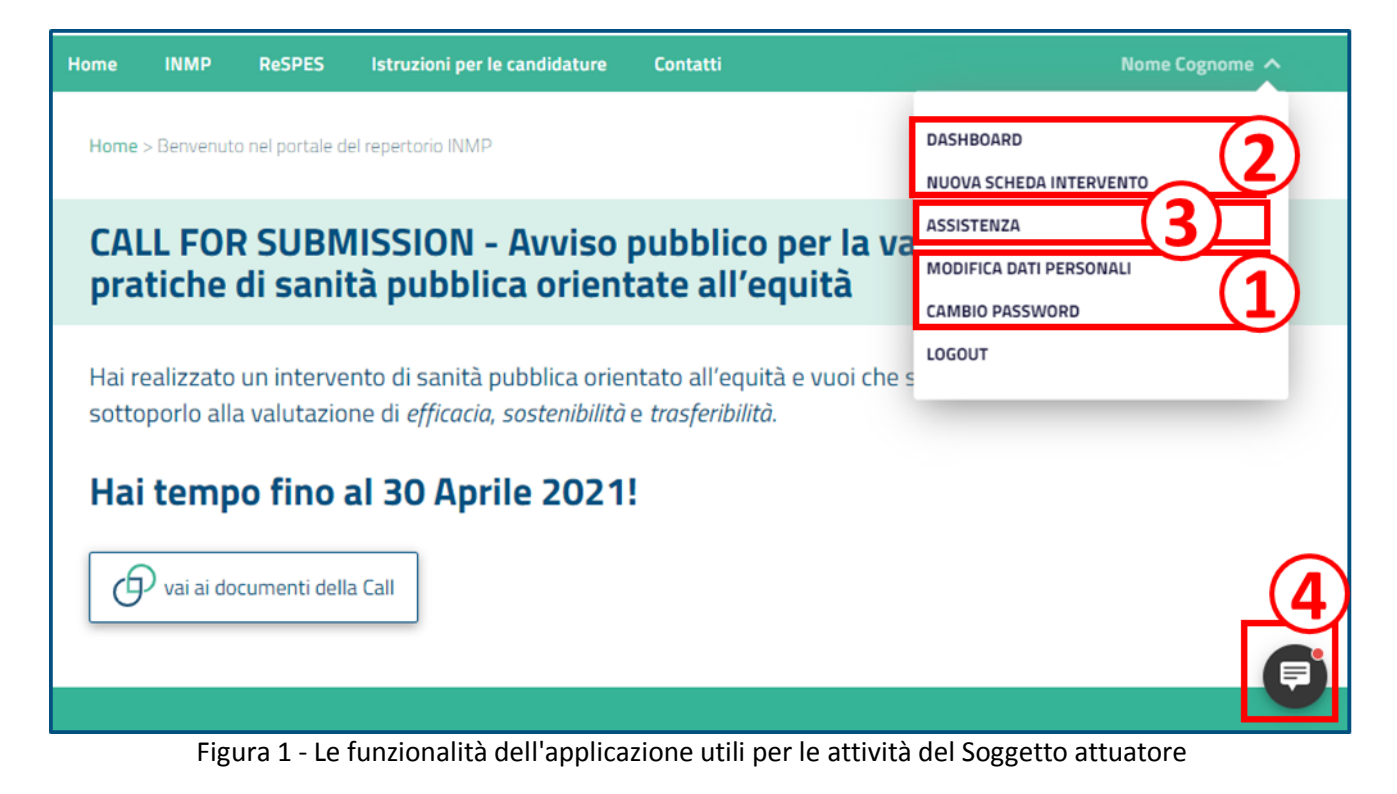

# 1. Gestire il proprio account

Per gestire il proprio account occorre richiamare la **scheda Account**, o scheda di registrazione. Attraverso la scheda Account è possibile:

- (9) modificare i propri dati registrati nella scheda Account.

#### 1.1 Candidarsi come Soggetto attuatore

Per candidarsi come Soggetto attuatore occorre:

- 1) fare click sul link "Registrati" nell'area di Login (Cfr. punto 1 in fig. 2);
- 2) compilare i campi della scheda, avendo cura di non lasciare vuoti i campi obbligatori (evidenziati da un asterisco rosso);
- 3) compilati i campi, fare click sul pulsante "Invia" in basso nella scheda, comparirà il messaggio "Registrazione avvenuta con successo" (Cfr. punto 3 in fig. 2);
- 4) attivare l'account appena creato facendo click sul link riportato nella mail ricevuta a seguito dell'invio della scheda di registrazione (Cfr. punto 4 in fig. 2).

| LOGIN                               |                                                                                                    |           |      |
|-------------------------------------|----------------------------------------------------------------------------------------------------|-----------|------|
|                                     | Codice fiscale o Email                                                                                                    |           |      |
|                                     | Password                                                                                                    |           |      |
|                                     | Ricordami                                                                                                    |           |      |
|                                     |                                                                                                    |           |      |
|                                     |                                                                                                    |           |      |
|                                     | Registrati Recupera password                                                                                                    |           |      |
|                                     | Telefono                                                                                                    |           |      |
|                                     | Ruolo ricoperto presso                                                                                                    |           |      |
|                                     | l'organizzazione di<br>appartenenza                                                                                                    |           |      |
|                                     | Organizzazione di<br>appartenenza, Nome                                                                                                    |           |      |
|                                     | Scarica l'autocertificazione circa i dati anagrafici e ricaricala<br>firmata:                                                                                                    |           |      |
|                                     | Autocertificazione dei dati Select File(s)<br>anagrafici *                                                                                                    |           |      |
|                                     | Documento di identità * Select File(s)                                                                                                    |           |      |
|                                     | I sottoscritto DICHIAPA di aver press visione e di aver<br>compreso l'informativa sul Trattamento dei Dati personali del<br>sito web ReSPES dell'INMP, ai sensi dell'art. 13 del<br>Recelvenento (III:3 Dici (6/2 del Diadvenento Europene e del<br>Recelvenento (III:3 Dici (6/2 del Diadvenento Europene e del<br>Recelvenento (III:3 Dici (6/2 del Diadvenento Europene e del<br>Recelvenento (III:3 Dici (6/2 del Diadveneto Europene e del<br>Recelvenento (III:3 Dici (6/2 del Diadveneto Europene e del<br>Recelvenento (III:3 Dici (6/2 del Diadveneto Europene e del<br>Recelvenento (III:3 Dici (6/2 del Diadveneto Europene e del<br>Recelvenento (III:3 Dici (6/2 del Diadveneto Europene e del<br>Recelvenento (III:3 Dici (6/2 del Diadveneto Europene)) |           |      |
|                                     | Consiglio del 27/04/2016                                                                                                    |           |      |
|                                     | Invia 🕞                                                                                                    |           |      |
|                                     |                                                                                                    |           |      |
| Attivazio                           | one Account 🔎 Posta in arrivo ×                                                                                                    | e         | 9 12 |
| ? INMP - ReSP<br>a me -             | PES <no-reply@respes.inmp.it></no-reply@respes.inmp.it>                                                                                                    | ☆ ◆       | . :  |
| Congraturazio                       | ni! Sei correttamente registrato a: ReSPES                                                                                                    |           |      |
| Per attivare il t<br>https://respes | tuo account, Prego clicca sul seguente link<br>. inmp.it/dev/login?wouf_registration_activation=949c439b290b61c737a5a37ee9952da8400112                                                                                                    | 201&id=24 | 4    |
| Grazie!                             |                                                                                                    |           | -    |
|                                     |                                                                                                    |           |      |
|                                     |                                                                                                    |           |      |
| 🔦 Rispor                            | ndi 🗭 Inoltra                                                                                                    |           |      |

Figura 2 - Candidarsi come Soggetto attuatore

## 1.2 Modificare i propri dati registrati nella scheda Account

Per modificare i propri dati registrati nella scheda Account occorre:

- 1) fare click sulla funzione "Modifica dati personali" nel menu "Area riservata", si aprirà la scheda Account con i propri dati salvati in precedenza al momento dell'invio (Cfr. punto 1 in fig. 3);
- 2) modificati i dati, fare click sul pulsante "Aggiorna" in basso nella scheda (Cfr. punto 2 in fig. 3).

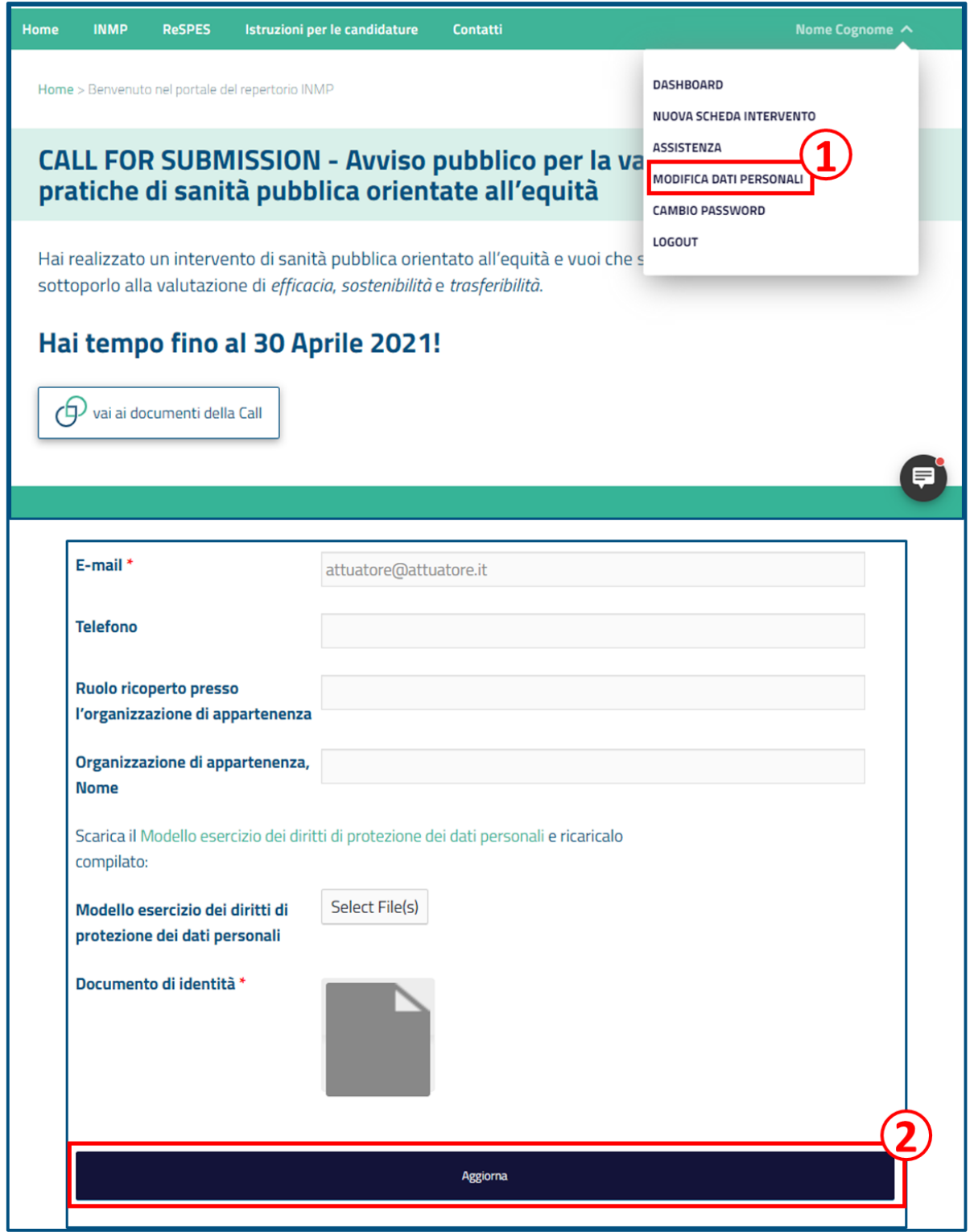

Figura 3 - Mdoficare i propri dati

# 2. Gestire le proprie schede Intervento

Al fine di proporre i propri interventi al repertorio ReSPES, è necessario maneggiare due strumenti:

- la scheda Intervento;
- la dashboard.

Facendo ricorso a tali strumenti sarà possibile gestire le proprie schede intervento, ovvero:

- creare una nuova scheda Intervento e salvarla come bozza;
- modificare i dati di una scheda Intervento in bozza e inviarla alla valutazione.

#### 2.1 Le sezioni della scheda Intervento

La scheda Intervento è un insieme di campi compilabili organizzati in 9 parti o sezioni:

- a) Soggetto attuatore e partner;
- b) Informazioni di progetto;
- c) Descrizione intervento;
- d) Contesto;
- e) Caratteristiche dell'intervento;
- f) Efficacia;
- g) Sostenibilità;
- h) Trasferibilità;
- i) Altre informazioni e allegati.

Nella sezione "Soggetto attuatore e partner" vi sono gli item (Cfr. fig. 4) attraverso i quali si riferisce circa l'organizzazione del Soggetto attuatore ed eventuali altre che abbiano avuto ruolo come partner nella realizzazione dell'intervento.

Per ogni partner che si aggiunge si può indicare, oltre al nome, proprietà quali:

- la natura giuridica, scegliendo tra "Soggetto pubblico", "Soggetto privato for profit" "Soggetto privato no profit";
- I'estensione della relazione, ovvero se la relazione tra il soggetto attuatore e il partner sia limitata all'intervento oggetto della scheda o estesa ad altre occasioni di collaborazione rispetto all'intervento oggetto della scheda.

Nella sezione "Informazioni di progetto" vi sono item (Cfr. fig. 5) attraverso i quali si possono riportare dati circa il progetto attreverso cui l'intervento è stato reso possibile:

- (f) il codice identificativo dell'intervento;
- (P) la presenza di un intervento o atto programmatico più ampio che fa da contesto all'intervento oggetto della scheda;
- <sup>(f)</sup> il riferimento dell'intervento o atto programmatico.

| ရ                                                                                                    |
|----------------------------------------------------------------------------------------------------|
| Ente: *                                                                                                    |
|                                                                                                    |
| Nome e cognome del responsabile dell'intervento/progetto: *<br>Il responsabile deve coincidere con colui/colei che ha materialmente coordinato le attività. |
| E-mail: *                                                                                                    |
|                                                                                                    |
| Indirizzo web:                                                                                                    |
| Telefono: *                                                                                                    |
| Natura giuridica                                                                                                    |
| Soggetto pubblico 🗸                                                                                                    |
| Informazioni sui partner                                                                                                    |
|                                                                                                    |

Figura 4 –Sezione "Soggetto attuatore e partner"

| Titolo progetto - intervento: *                           |
|-----------------------------------------------------------|
| Eventuale acronimo progetto - intervento                  |
| Rientra all'interno di un atto programmatico più ampio? * |
| CUP:                                                      |
|                                                           |

Figura 5 - Sezione "Informazioni di progetto"

Nella sezione "Descrizione intervento" vi sono item (Cfr. fig. 6) attraverso i quali si può riferire le caratteristiche dell'intervento, quali:

- (P) un abstract di non più di 2000 caratteri;
- $\oplus$  le parole chiave scelte tra quelle proposte in un elenco predefinito;
- il periodo di attuazione, reso attraverso il riferimento alla data di inizio e quella di fine dell'intervento;

- la dimensisone geografica, costituita da specificazioni che possono arrivare fino al livello territoriale del comune e della cominità di cittadini;
- (f) gli ambiti d'intervento, quello prevalente e quelli integrativi;
- il setting di intervento.

| Abstract (max 2000 caratteri): *                                      |           |                                                                                                    |  |  |  |
|-----------------------------------------------------------------------|-----------|----------------------------------------------------------------------------------------------------|--|--|--|
|                                                                       |           |                                                                                                    |  |  |  |
| Descrizione sintetica dell'obiettivo, della popolazione target, della | struttura | ) articolazione dei progetto, degli strumenti utilizzati e dei risultati attesi                                                                                                    |  |  |  |
|                                                                       |           | 4                                                                                                    |  |  |  |
|                                                                       |           |                                                                                                    |  |  |  |
|                                                                       |           |                                                                                                    |  |  |  |
|                                                                       |           |                                                                                                    |  |  |  |
| Parole chiave                                                         |           |                                                                                                    |  |  |  |
|                                                                       |           |                                                                                                    |  |  |  |
| <ul> <li>adolescenti</li> </ul>                                       |           | A                                                                                                    |  |  |  |
| <ul> <li>aspettativa di vita</li> </ul>                               |           |                                                                                                    |  |  |  |
| <ul> <li>capacity building</li> </ul>                                 |           |                                                                                                    |  |  |  |
| cohort studies                                                        |           |                                                                                                    |  |  |  |
| compliance                                                            |           |                                                                                                    |  |  |  |
| COVID-19                                                              |           |                                                                                                    |  |  |  |
| <ul> <li>cure pallative</li> </ul>                                    |           |                                                                                                    |  |  |  |
| cure primarie                                                         |           | - (C)                                                                                                    |  |  |  |
| dedelos makina instinu makina                                         |           |                                                                                                    |  |  |  |
|                                                                       |           |                                                                                                    |  |  |  |
| Inizio periodo di attuazione: *                                       | Indica    | re gli ambiti di intervento integrativi (max 5 selezioni):                                                                                                    |  |  |  |
|                                                                       | Indiana   | aff amhfil a' laban anta labanach dan ar E adarlant                                                                                                    |  |  |  |
|                                                                       | indicare  | gi amoro o intervento integratori (max 5 serezion)                                                                                                    |  |  |  |
|                                                                       |           | see e fundionamento Servizi Sanitari                                                                                                    |  |  |  |
|                                                                       | C Cond    | zion abitative                                                                                                    |  |  |  |
| Fine periodo di attuazione: *                                         | C Cond    | zioni di lavoro                                                                                                    |  |  |  |
|                                                                       | C Rete    | sociale                                                                                                    |  |  |  |
|                                                                       |           | Sone .                                                                                                    |  |  |  |
| L                                                                     | O Ambi    | ente                                                                                                    |  |  |  |
|                                                                       | C Redd    | 80                                                                                                    |  |  |  |
| Indicare l'ambito di intervento prevalente: *                         |           | zioni di salute fisiche o mentali                                                                                                    |  |  |  |
|                                                                       |           | so di peso                                                                                                    |  |  |  |
| Indicare l'ambito di intervento prevalente                            |           |                                                                                                    |  |  |  |
| <ul> <li>Reserve a fermina sets Family Family 1</li> </ul>            |           |                                                                                                    |  |  |  |
| Accessore running service sancari                                     | C Sede    | ntariotă.                                                                                                    |  |  |  |
| O Condizioni ab talvi                                                 |           | Intatione                                                                                                    |  |  |  |
| O condizioni di lavoro                                                | C Altro   |                                                                                                    |  |  |  |
| O interstocate                                                        | 0         |                                                                                                    |  |  |  |
| O issuance                                                            |           |                                                                                                    |  |  |  |
| O Ambiente                                                            | Se "Al    | tro", specificare:                                                                                                    |  |  |  |
| O Headto                                                              |           |                                                                                                    |  |  |  |
| O condizioni di saute fisiche o mentali                               |           |                                                                                                    |  |  |  |
| O Eccesso di peso                                                     | <u> </u>  |                                                                                                    |  |  |  |
| O Fumo                                                                |           |                                                                                                    |  |  |  |
| O Alco                                                                | Descr     | ivere il setting di intervento (max 1500 caratteri): *                                                                                                    |  |  |  |
| O Sedentaneta                                                         |           |                                                                                                    |  |  |  |
| O Alimentazione                                                       | Descrive  | re il setting di intervento (Ad es. nell'ambito "Accesso e funzionamento Servizi Sanitari" il setting potrebbe essere "Pronto Soccorso" o "Servizi specialistici territoriali" e poi una |  |  |  |
| O Atro                                                                | Ascolati  | na dal cettas usanto non nil di 1600 cacettori                                                                                                    |  |  |  |
|                                                                       | UNSUT LON | mener security assessor non-particular to                                                                                                    |  |  |  |
|                                                                       |           |                                                                                                    |  |  |  |
|                                                                       | <u> </u>  |                                                                                                    |  |  |  |
|                                                                       |           |                                                                                                    |  |  |  |
|                                                                       | Dimo      | nciona geografica (amministrativa                                                                                                    |  |  |  |
|                                                                       | Dime      | isione geografica/amministrativa                                                                                                    |  |  |  |
|                                                                       | Fornire I | a dimensione geografica specifica, a partire dalla regione, fino al livello territoriale significativo per l'intervento                                                                  |  |  |  |
|                                                                       |           |                                                                                                    |  |  |  |
|                                                                       |           |                                                                                                    |  |  |  |
|                                                                       |           |                                                                                                    |  |  |  |
|                                                                       |           |                                                                                                    |  |  |  |
|                                                                       |           |                                                                                                    |  |  |  |
|                                                                       |           | Basing                                                                                                    |  |  |  |
|                                                                       |           | neguan                                                                                                    |  |  |  |
|                                                                       |           |                                                                                                    |  |  |  |
|                                                                       |           | ¥                                                                                                    |  |  |  |
|                                                                       |           |                                                                                                    |  |  |  |
|                                                                       | -         |                                                                                                    |  |  |  |
|                                                                       | 1         | Comune o ente locale                                                                                                    |  |  |  |
|                                                                       |           |                                                                                                    |  |  |  |
|                                                                       |           |                                                                                                    |  |  |  |
|                                                                       |           |                                                                                                    |  |  |  |
|                                                                       |           |                                                                                                    |  |  |  |
|                                                                       | Comunită  |                                                                                                    |  |  |  |
|                                                                       |           |                                                                                                    |  |  |  |
|                                                                       |           |                                                                                                    |  |  |  |
|                                                                       |           |                                                                                                    |  |  |  |
|                                                                       | -         |                                                                                                    |  |  |  |
|                                                                       | 1         | Aggiungi dimensione geografica                                                                                                    |  |  |  |

Figura 6 - Sezione "Descrizione intervento"

Nella sezione "Contesto" vi sono item (Cfr. fig. 7) attraverso i quali riferire circa alcuni elementi contestuali:

- le caratteristiche della popolazione target (età del target; qualificazione del target; provenienza del target; presenza nel target di una categoria particolare di assistiti);
- (b) il problema principale di salute che si è affrontato con l'Intervento;
- (P) il bisogno che si intendeva soddisfare con l'Intervento;
- Ie azioni previste.

| Caratteristiche della popolazione target                                                                                                    |
|----------------------------------------------------------------------------------------------------|
| Fascia d'età: *                                                                                                    |
|                                                                                                    |
| Addescenza                                                                                                    |
|                                                                                                    |
|                                                                                                    |
|                                                                                                    |
| Specifica del target:                                                                                                    |
| Medicina di genere                                                                                                    |
| O Comunità transcender                                                                                                    |
|                                                                                                    |
| Cittadinanza:                                                                                                    |
| Lalana                                                                                                    |
| Straniera UE                                                                                                    |
| Straniera extra-UE                                                                                                    |
| Apolide                                                                                                    |
|                                                                                                    |
| Categoria vulnerabile:                                                                                                    |
| Persone con disabilità                                                                                                    |
| Genitori singoli con figli minori                                                                                                    |
| Vittime della tratta di esseri umani                                                                                                    |
| Gravi malattie                                                                                                    |
| Persone con disturbi psichici                                                                                                    |
| Persone che hanno subto tortura                                                                                                    |
| Persone che hanno subito stuori                                                                                                    |
| Persone che hanno subito altre forme gravi di violenza psicologica, fisica o sessuale                                                                                                    |
|                                                                                                    |
| Persone con esigenze particolari legate al genere                                                                                                    |
| Persone senza fissa dimora                                                                                                    |
| Rom, Sinti e Camminanti                                                                                                    |
|                                                                                                    |
| Eventuali lacune nei servizi o bisogni non soddisfatti (max 500 caratteri):                                                                                                    |
| Ad es. carenza particolarmente marcata di alcune tipologie di servizi in relazione alla popolazione target, etc.                                                                         |
|                                                                                                    |
|                                                                                                    |
|                                                                                                    |
|                                                                                                    |
| Riportare i riferimenti legislativi (max 500 caratteri):                                                                                                    |
|                                                                                                    |
|                                                                                                    |
|                                                                                                    |
| Descrizione del problema principale di salute affrontato (max 500 caratteri): *                                                                                                    |
|                                                                                                    |
|                                                                                                    |
|                                                                                                    |
| Descrivere i bisogni di comunità che hanno portato all'individuazione degli obiettivi di salute (max 500 caratteri): *                                                                   |
| Ad es. alta incidenza di una determinata malattia nella popolazione target; Comunità con elevato numero di migranti, etc.; Necessità di interventi di prevenzione e/o promozione causata |
| da fattari ambiantali a casiali Ete                                                                                                    |
| עם ומנגטוו מווטופווגמו פ סטכומו. בנג                                                                                                    |
|                                                                                                    |
|                                                                                                    |

Nella sezione "Caratteristiche dell'intervento" vi sono item (Cfr. fig. 8) attraverso i quali riferire circa le attività pianificate e realizzate negli elementi che le caratterizzano:

- gli obiettivi generali di salute e quelli specifici;
- (9) i metodi e strumenti previsti poi effettivamente utilizzati;

| Obiettivo generale di salute (max 1000 caratteri): *                                                                                                    |                      |
|----------------------------------------------------------------------------------------------------|----------------------|
| lescrivere le finalità generali del progetto, specificando il cambiamento atteso nei destinatari in un'area di intervento(ad. es. ridurre dei 50% l'incidenza di epatite B)  |                      |
|                                                                                                    |                      |
| Obiettivi specifici: *                                                                                                    |                      |
| escrivere obiettivi concreti e pratici e il cambiamento atteso (ad. es. aumentare del 50% la copertura vaccinale per l'epatite B)                                            |                      |
| Descrizione obiettivo (max 1000 caratteri) *                                                                                                    |                      |
| 1                                                                                                    | 11                   |
| Descrizione attivită (max 2000 caratteri) *                                                                                                    |                      |
|                                                                                                    | 1                    |
| Agg                                                                                                    | iungi obiettivo      |
| Natura prevalente dell'intervento sanitario:                                                                                                    |                      |
| Screening precoce) Prevenzione terziaria (ao es. misure ol nabilitazione motoria, supporto psicologico)     Prevenzione secondaria     O Prevenzione Terziaria  Descrivere * |                      |
|                                                                                                    |                      |
| Descrivere ulteriore eventuale intervento sanitario                                                                                                    |                      |
|                                                                                                    |                      |
| specificare i metodi e gli strumenti previsti (max 1000 caratteri): *                                                                                                    |                      |
| id es, interventi educativi specializzati; Strumentazione medica; Questionari, etc. Campo Specificare se si sono verificate discrepanze tra la fase di progettazione e la    | i fase di attuazione |
| Specificare i metodi e gli strumenti utilizzati (max 1000 caratteri): *                                                                                                    |                      |
| specificare gli indicatori definiti (max 1000 caratteri): *                                                                                                    |                      |
| pacificare gli indicatori scetti in relazione ai risultati previsti                                                                                                    |                      |
|                                                                                                    | 1.                   |
| specificare i risultati ottenuti sulla base degli indicatori scelti (max 1000 caratteri): *                                                                                  |                      |
|                                                                                                    | 1                    |

Figura 8 - Sezione "Caratteristiche generali dell'intervento"

Nella sezione "Efficacia" vi sono item (Cfr. fig. 9) attraverso i quali si possono riferire informazioni che afferiscono alla dimensione di valutazione dell'efficacia:

- I'esistenza di un intervento già esistente a partire dal quale è stato implementato l'Intervento oggetto della scheda; se tale l'Intervento è già caricato sul ReSPES se ne può riportare il codice identificativo;
- il riferimento a linee guida e standard di qualità che abbiano ispirato la progettazione dell'intervnto;
   in questo caso è utile allegare o indicare la bibliografia di riferimento;
- il riferimento a indicatori, criteri e metodologia per la valutazione dei risultati e di raccolta e analisi dei dati; anche in questo caso è utile allegare o indicare esaustivamente la metodologia e l'analisi dei dati.

| In questa sezione si richiede di indicare gli elementi utili principalmente ai fini della valutazione di efficac                                                                                                    | ia <b>(f)</b>        |
|----------------------------------------------------------------------------------------------------|----------------------|
| Indicare se il progetto è stato implementato a partire da un intervento già esistente: *<br>No<br>O Si                                                                                                    |                      |
| Descrivere se i contenuti degli interventi sono supportati da linee guida e standard di qualità secondo rac<br>rispondenti alle evidence-based practice e specifici per la popolazione target: *                                                                              | ccomandazioni        |
| Descrivere gli indicatori utilizzati, criteri e metodologia per la valutazione dei risultati; Metodologia e pro<br>dati; Specificare inoltre la metodologia e gli strumenti di raccolta dei dati: *<br>Allegare uno o più file relativi alla metodologia e l'analisi dei dati | cesso di analisi dei |
| Caricare files * Dimensione massima per ogni file 5Mb. Massimo 3 files.  Scegli file Nessun file selezionato                                                                                                    |                      |
|                                                                                                    | Aggiungi file        |
| Figura 9 - Sezione "Efficacia"                                                                                                    |                      |

Nella sezione "Sostenibilità" vi sono item (Cfr. fig. 10) attraverso i quali si possono riferire informazioni che afferiscono alla dimensione di valutazione di sostenibilità:

- quali risorse sono state impiegate;

| In questa sezione si richiede di indicare gli elementi utili princip                                                                                                    | almente ai fini della valutazione di sostenibilită                |  |  |  |  |  |  |
|----------------------------------------------------------------------------------------------------|-------------------------------------------------------------------|--|--|--|--|--|--|
| Disorse umane: *                                                                                                    |                                                                   |  |  |  |  |  |  |
| specificare competenze, numero delle unità e ore uomo, per es; 100 ore prestate da 2 medici; 4-5 mediatori per un totale di 200 ore                                                                 |                                                                   |  |  |  |  |  |  |
|                                                                                                    |                                                                   |  |  |  |  |  |  |
|                                                                                                    |                                                                   |  |  |  |  |  |  |
| Risorse materiali: *                                                                                                    |                                                                   |  |  |  |  |  |  |
| specificare il costo tale per beni e servizi; laddove lo si rienga significativo, indicare le principali tipologie e quantită, per es.: acquisto di 50 protesi dentarie a xxx euro l'una; xx euro   |                                                                   |  |  |  |  |  |  |
| per elaborazione app telemedicina                                                                                                    |                                                                   |  |  |  |  |  |  |
|                                                                                                    |                                                                   |  |  |  |  |  |  |
| Costo totale: *                                                                                                    |                                                                   |  |  |  |  |  |  |
| [c]                                                                                                    |                                                                   |  |  |  |  |  |  |
|                                                                                                    | ine.                                                              |  |  |  |  |  |  |
|                                                                                                    |                                                                   |  |  |  |  |  |  |
| Hai ricevuto contributi finanziari per la realizzazione dell'interve                                                                                                    | ento?                                                             |  |  |  |  |  |  |
| 0 No<br>0 Si                                                                                                    |                                                                   |  |  |  |  |  |  |
|                                                                                                    |                                                                   |  |  |  |  |  |  |
| Specificare e quantificare risorse umane (competenze e profess                                                                                                    | ionalità) necessarie allo svolgimento del progetto (max 1500      |  |  |  |  |  |  |
| caratteri):                                                                                                    |                                                                   |  |  |  |  |  |  |
| uescrivere quaii tiporogie di competenze impiegate e quantificare                                                                                                    |                                                                   |  |  |  |  |  |  |
| L                                                                                                    | 10                                                                |  |  |  |  |  |  |
| Se sono state effettuate valutazioni di costo/efficacia o costo/b                                                                                                    | eneficio delle azioni progettuali, descriverne metodi e risultati |  |  |  |  |  |  |
| (mx 1500):                                                                                                    | energio dene azioni progettalit, deservente metodi e risultati    |  |  |  |  |  |  |
|                                                                                                    |                                                                   |  |  |  |  |  |  |
|                                                                                                    |                                                                   |  |  |  |  |  |  |
| Specificare quale sia stato il contributo della popolazione target                                                                                                    | e di altri stakeholder: (max 1500):                               |  |  |  |  |  |  |
| Il contributo può essere inteso nel senso di risorse materiali, umane e operative. Specificare                                                                                                    | in che modo                                                       |  |  |  |  |  |  |
|                                                                                                    | 1                                                                 |  |  |  |  |  |  |
| È stato realizzato uno studio pilota? *                                                                                                    |                                                                   |  |  |  |  |  |  |
| • No                                                                                                    |                                                                   |  |  |  |  |  |  |
| O SI                                                                                                    |                                                                   |  |  |  |  |  |  |
| Fra previsto un piano di monitoraggio? *                                                                                                    |                                                                   |  |  |  |  |  |  |
|                                                                                                    |                                                                   |  |  |  |  |  |  |
| 0 5                                                                                                    |                                                                   |  |  |  |  |  |  |
| È stata offottuata una valutazione in itineza? *                                                                                                    |                                                                   |  |  |  |  |  |  |
| E stata errettuata una valutazione in itinere? "                                                                                                    |                                                                   |  |  |  |  |  |  |
| <ul> <li>No</li> <li>Si, ma non ha comportato alcuna modifica al progetto in corso</li> </ul>                                                                                                    |                                                                   |  |  |  |  |  |  |
| O Si e ha comportato modifiche al progetto in corso                                                                                                    |                                                                   |  |  |  |  |  |  |
| Indicare il Valore Atteso e il Valore Raggiunto in relazione alla o                                                                                                    | opolazione target: *                                              |  |  |  |  |  |  |
| i valore atteso si riferisce al valore iniziale in termini di numero di soggetti coinvolti che era stato previsto di razgiungere nella fase iniziale. Il valore razgiunto si riferisce al numero di |                                                                   |  |  |  |  |  |  |
| soggetti effettivamente inclusi nell'intervento                                                                                                    |                                                                   |  |  |  |  |  |  |
| Malara Athana                                                                                                    | Valara Daggiupha                                                  |  |  |  |  |  |  |
| Valore Atteso:                                                                                                    | valore kaggiunto:                                                 |  |  |  |  |  |  |
|                                                                                                    |                                                                   |  |  |  |  |  |  |

Figura 10 - Sezione "Sostenibilità"

Nella sezione "Trasferibilità" vi sono item (Cfr. fig. 11) attraverso i quali si possono riferire informazioni che afferiscono alla dimensione di valutazione di trasferibilità:

- la partecipazione di Stakeholders al progetto;
- (P) presenza di ostacoli e limiti del progetto, possibili bias e modi per superarli;
- (P) presenza di attività di formazione e comunicazione finalizzata all'implementazione del programma;
- (b) la replicabilità in altri contesti territoriali e situazioni diverse;
- <sup>(f)</sup> la produzione di una pubblicazione o un report.

| In questa sezione si richiede di indicare gli elementi utili principalmente ai fini della valutazione di trasferibilità                           | ) |
|----------------------------------------------------------------------------------------------------|---|
| Stakeholders che hanno effettivamente partecipato al progetto in qualità di supporto istituzionale e/o mediatico (max 1500 caratteri): *          |   |
|                                                                                                    | ] |
| Ostacoli e limiti del progetto considerati, possibili bias e modi per superarli (max 1500 caratteri): *                                           |   |
|                                                                                                    | ] |
| Attività di formazione e comunicazione finalizzata all'implementazione del programma (max 1500 caratteri): *                                      |   |
| Descrivere le attivită svoite în termini di formazione e comunicazione; Se adottati particolari modelli di formazione o comunicazione specificare | 2 |
|                                                                                                    | 3 |
| L'intervento è stato replicato o può essere considerato replicabile in altri contesti territoriali e situazioni diverse? *                        | _ |
| 😑 È stato replicato nella seguente localită (specificare in seguito)                                                                              |   |
| Non è stato replicabile per i seguenti motivi (specificare in seguito)     Non è replicabile                                                      |   |
| Specificare la localită                                                                                                    |   |
|                                                                                                    |   |
| L'intervento ha prodotto una pubblicazione o un report? *                                                                                         |   |
|                                                                                                    |   |

Figura 11 - Sezione "Trasferibilità"

Nella sezione "Altre informazioni e allegati" vi sono item (Cfr. fig. 12) attraverso i quali riferire su aspetti che, in aggiunta a quelli riportati nelle sezioni precedenti, siano utili per una valutazione dell'intervento:

- (9) argomentazioni circa punti di forza e debolezza dell'intervento;
- caricamento di documenti, se non già allegati in precedenza, relativi a progetto, riferimenti bibliografici o materiale in letteratura utilizzato;
- (P) argomentazioni circa elementi innovativi dell'intervento, motivazioni su buona pratica, orientamento all'equità e presenza di variazioni dell'intervento.

| (i)                                                                                                    |
|----------------------------------------------------------------------------------------------------|
| Descrivere i punti di forza e le eventuali criticità (max 1500 caratteri): *                                                                                                    |
|                                                                                                    |
|                                                                                                    |
| Quali sono gli elementi innovativi dell'intervento (max 1500 caratteri)/**                                                                                                    |
|                                                                                                    |
| Allegati *                                                                                                    |
| Allegare progetto, riferimenti bibliografici o materiale in letteratura utilizzato, se non giù allegati in precedenza                                                                                                    |
| Carica documentazione di progetto:                                                                                                    |
| Dimensione massima per ogni file SMb. Massimo 5 files.                                                                                                    |
| 1 Sceeli file Nessun file selezionato                                                                                                    |
|                                                                                                    |
| Aggung ne                                                                                                    |
| Carica riferimenti bibliografici alla base del progetto                                                                                                    |
| Dimensione massima per ogni file SMb. Massimo 5 files.                                                                                                    |
| 1 Scegli file Nessun file selezionato                                                                                                    |
| Acciunci file                                                                                                    |
|                                                                                                    |
| Carica le pubblicazioni scientifiche prodotte dal progetto:                                                                                                    |
| Dimensione massima per ogni file SMb. Massimo 5 files.                                                                                                    |
| 1 Scegli file Nessun file selezionato                                                                                                    |
| Aggiungi file                                                                                                    |
|                                                                                                    |
| Canca aitri output oi progetto (matenali informativi e oloattici, questionari, tooikit, etc.):                                                                                                    |
| Dimensione massima per egni file SMb. Massimo 5 files.                                                                                                    |
| 1 Scegli file Nessun file selezionato                                                                                                    |
| Aggiungi file                                                                                                    |
|                                                                                                    |
| Può essere considerata una buona pratica?*                                                                                                    |
| 0 a                                                                                                    |
| Indipendentemente dalla risposta, specificare il motivo (max 5000 caratteri): *                                                                                                    |
|                                                                                                    |
|                                                                                                    |
| L'Intervento è orientato all'equità *                                                                                                    |
| ● No                                                                                                    |
| 09                                                                                                    |
| Indinendentemente dalla risposta, specificare il motivo (max 5000 caratteri).*                                                                                                    |
| nopendencence cana risposta, specificate i mono (nax 5000 calatter).                                                                                                    |
|                                                                                                    |
|                                                                                                    |
| Variazioni intervento (max 1500 caratteri):                                                                                                    |
| Variazioni intervento (max 1500 caratteri):                                                                                                    |
| Variazioni intervento (max 1500 caratteri):                                                                                                    |
| Variazioni intervento (max 1500 caratteri):                                                                                                    |
| Variazioni intervento (max 1500 caratteri):                                                                                                    |
| Variazioni intervento (max 1500 caratteri):<br>ipecificare se il progetto ha provisto la pianificazione e attuazione di più interventi con variazioni significazive nei destinatari e negli obiettivi specifici o dei setting di intervento.<br>Leggi i documenti della call, scarica il modulo di accettazione delle modalità di valutazione e pubblicazione dell'intervento e<br>ricaricalo firmato:<br>Dimensione massima del file SMs.                                                                            |
| Variazioni intervento (max 1500 caratteri):                                                                                                    |
| Variazioni intervento (max 1500 caratteri):                                                                                                    |
| Variazioni intervento (max 1500 caratteri):  pecificare se il progetto ha previsto la planficazione e attuazione di plù interventi con variazioni significazive nei destinatari e negli objettivi specifici o dei setting di intervento.  Leggi i documenti della call, scarica il modulo di accettazione delle modalità di valutazione e pubblicazione dell'intervento e ricaricalo firmato:  Dimensione massima dei file SMD.  Scegli file Nessun file selezionato  Caricare una copia del documento di identità: • |
| Variazioni intervento (max 1500 caratteri):                                                                                                    |

Figura 12 - Sezione "Altre informazioni e allegati"

## 2.2 Gli stati che può assumere una scheda Intervento

Dato che la scheda Intervento deve poter essere oggetto di lavorazione da parte di diversi soggetti in momenti specifici del suo ciclo di vita, sono identificati stati nei quali essa si può trovare nei singoli momenti (Cfr. fig. 13):

- una scheda Intervento è nello stato "In bozza" se un Soggetto attuatore l'ha aperta e salvata senza ancora inviarla alla valutazione; finché è in questo stato, la scheda è visibile solo al Soggetto attuatore;
- dallo stato "In bozza" la scheda passerà a quello "Inviata" nel momento in cui il Soggetto attuatore che l'aveva aperta la invia alla valutazione; quando la scheda è in questo stato, il Soggetto attuatore non può più modificarne il contenuto;
- 3. sarà il valutatore a far passare la scheda intervento dallo stato "Inviata" allo stato "In valutazione" nel momento in cui rende avvio il processo di valutazione;
- 4. **"Esclusa**" o **"Pubblicata**" sono i due stati nei quali può trovarsi una scheda intervento a valle del processo di valutazione. Quando è nello stato "Pubblicata" la scheda può essere consultata da tutti attraverso gli strumenti di ricerca nel repertorio.

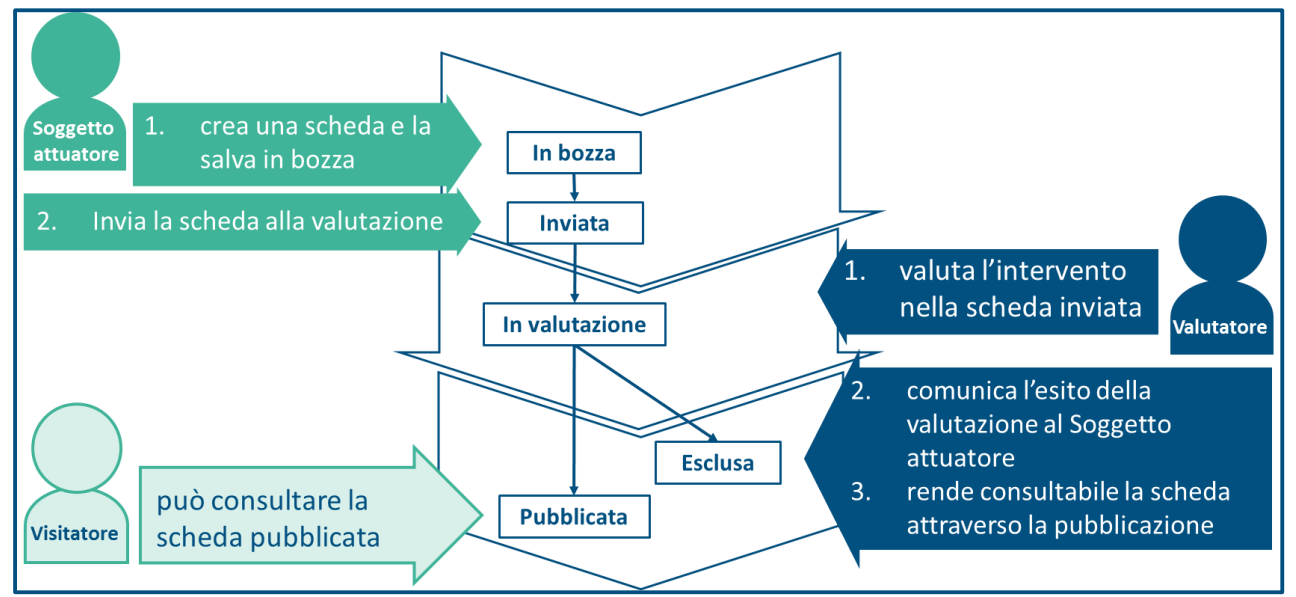

Figura 13 - Gli stati nei quali può trovarsi la scheda Intervento

#### 2.3 La dashboard di gestione degli interventi

La dashboard è un'interfaccia di gestione delle proprie schede, attraverso la quale è possibile:

- creare (Cfr. punto 1 in fig. 14), modificare o visualizzare una scheda (Cfr. punto 2 in fig. 14);
- 🗇 controllare lo stato in cui si trova la scheda (Cfr. punto 3 in fig. 14);
- (b) scaricare la scheda compilata in formato pdf (Cfr. punto 4 in fig. 14).

| Das                          | Dashboard   |                    |                  |                    |                |                      |  |  |
|------------------------------|-------------|--------------------|------------------|--------------------|----------------|----------------------|--|--|
| Crea nuova scheda intervento |             |                    |                  |                    |                |                      |  |  |
|                              | 4           | TITOLO             | DATA CARICAMENTO | DATA PUBBLICAZIONE | STATO          | AZIONI               |  |  |
| -                            | INT-13-2021 | Vaccini a scuola   | 11 Marzo 2021    |                    | In bozza       | Modifica             |  |  |
|                              | INT-11-2021 | Curiamo insieme    | 20 Febbraio 2021 | 20/02/2021         | Pubblicata     | Visualizza / Duplica |  |  |
|                              | INT-10-2021 | Progetto ENTE      | 3 Febbraio 2021  | 03/02/2021         | In valutazione | Visualizza           |  |  |
|                              | INT-4-2021  | il titolo progetto | 1 Febbraio 2021  | 01/02/2021         | Pubblicata     | Visualizza / Duplica |  |  |
|                              | INT-7-2021  | Progetto 42        | 27 Gennaio 2021  | 31/01/2021         | Pubblicata     | Visualizza / Duplica |  |  |
|                              | INT-6-2021  | Progetto 33        | 27 Gennaio 2021  |                    | In valutazione | Visualizza           |  |  |

Figura 14 –La Dashboard di gestione degli interventi

#### 2.4 Creare una nuova scheda Intervento e salvarla come bozza

Per creare una nuova scheda Intervento e salvarla come bozza occorre:

- 1) fare click sulla funzione "Dashboard" nel menu "Area riservata", comparirà l'interfaccia di gestione delle proprie schede Intervento (Cfr. punto 1 in fig. 15);
- 2) fare click su "Crea nuova" oppure su "Duplica" in corrispondenza di una scheda già compilata in precedenza (Cfr. punto 2 in fig. 15);
- 3) compilare i campi della scheda, avendo cura di non lasciare vuoti i campi obbligatori (sono quelli con l'asterisco rosso in cima all'intestazione dell'item, cfr. punto 3 in fig. 15);
- 4) salvare una bozza della scheda facendo click sul pulsante "Salva in bozza" riportato in basso nella scheda, essa risulterà nello stato "In lavorazione" (Cfr. punto 4 in fig. 15).

| Home | e INMP               | ReSPES Istruzior                      | ni per le candidature         | Contatti                              |                          | Nome Cognome 🔨       |
|------|----------------------|---------------------------------------|-------------------------------|---------------------------------------|--------------------------|----------------------|
| Но   | <b>me</b> > Benvenut | o nel portale del repertorio          | INMP                          |                                       | DASHBOARD                | -(1)                 |
|      |                      |                                       |                               |                                       | NUOVA SCHEDA INTERV      | ENTO                 |
| C    | ALL FOR              | R SUBMISSIO                           | N - Avviso                    | pubblico per la va                    | MODIFICA DATI PERSON     | IALI                 |
| Ρ    | latitie              | ui sainta put                         | Juica offen                   | tate an equita                        | CAMBIO PASSWORD          |                      |
| Ha   | ai realizzato        | un intervento di sa                   | nità pubblica orie            | ntato all'equità e vuoi che s         | LOGOUT                   |                      |
| 50   |                      |                                       |                               | e trasferibilità.                     |                          |                      |
| н    | ai temp              | oo fino al 30 /                       | Aprile 2021                   | !                                     |                          |                      |
|      | 🕞 vai ai do          | ocumenti della Call                   |                               |                                       |                          |                      |
|      |                      |                                       |                               |                                       |                          | A                    |
|      |                      |                                       |                               |                                       |                          |                      |
| Das  | shboar               | d                                     |                               |                                       |                          |                      |
|      |                      |                                       |                               |                                       |                          |                      |
| Crea | nuova sch            | eda intervento                        |                               |                                       |                          |                      |
|      | ID                   | TITOLO                                | DATA CARICAMENTO              | DATA PUBBLICAZIONE                    | STATO                    | AZIONI               |
|      | INT-13-2021          | Vaccini a scuola                      | 11 Marzo 2021                 |                                       | In bozza                 | Modifica             |
|      | INT-11-2021          | Curiamo insieme                       | 20 Febbraio 2021              | 20/02/2021                            | Pubblicata               | Visualizza Duplica   |
|      | INT-10-2021          | Progetto ENTE                         | 3 Febbraio 2021               | 03/02/2021                            | In valutazione           | Visualizza           |
|      | INT-4-2021           | il titolo progetto                    | 1 Febbraio 2021               | 01/02/2021                            | Pubblicata               | Visualizza / Duplica |
|      | INT-7-2021           | Progetto 42                           | 27 Gennaio 2021               | 31/01/2021                            | Pubblicata               | Visualizza / Duplica |
|      | INT-6-2021           | Progetto 33                           | 27 Gennaio 2021               |                                       | In valutazione           | Visualizza           |
|      | Home INM             | MP ReSPES Istru                       | uzioni per le candidature     | e Contatti                            |                          | Nome Cognome 🗸       |
|      | Home → Nuo           | wa scheda intervento                  |                               |                                       |                          |                      |
|      | Nuova                | a scheda inter                        | vento                         |                                       |                          |                      |
|      | Soggetto att         | tuatore e partner Informazion         | i di progetto Descrizione i   | ntervento Contesto Caratteristiche di | ell'intervento Efficacia | Sostenibilità        |
|      | Trasferibilit        | Altre informazioni e allegati         |                               |                                       |                          |                      |
|      | Ente                 |                                       |                               |                                       |                          |                      |
|      | Nome e co            | ognome del responsabili               | e dell'intervento/pros        | retto: *                              |                          |                      |
|      | II responsabile      | e deve coincidere con colui/colei che | e ha materialmente coordinato | le attività.                          |                          |                      |
|      |                      |                                       |                               |                                       |                          |                      |
|      | E-mail: *            |                                       |                               |                                       |                          | e                    |
|      |                      |                                       |                               |                                       |                          |                      |
|      | E-mail: *            |                                       |                               |                                       |                          |                      |
|      | Indirizzo            | web:                                  |                               |                                       |                          |                      |
|      |                      |                                       |                               |                                       |                          |                      |
|      | Telefono:            | •                                     |                               |                                       |                          |                      |
|      |                      |                                       |                               |                                       |                          |                      |
|      | Natura gi            | uridica                               |                               |                                       |                          |                      |
|      | Soggetto p           | ubblico                               |                               |                                       |                          | ~                    |
|      | Informazi            | ioni sui partner                      |                               |                                       |                          | Aggiungi partner     |
|      |                      |                                       |                               |                                       |                          |                      |
|      | INVIA                | SCHEDA SALVA I                        | IN BOZZA                      |                                       |                          |                      |
|      |                      |                                       |                               |                                       |                          |                      |

#### 2.5 Modificare i dati di una scheda Intervento in bozza e inviarla alla valutazione

Per modificare i dati di una scheda Intervento in bozza e inviarla alla valutazione occorre:

- 1) fare click sulla funzione "Dashboard" nel menu "Area riservata", comparirà l'interfaccia di gestione delle proprie schede Intervento (Cfr. punto 1 in fig. 16);
- 2) fare click sulla funzione "Modifica" riportata nella colonna "AZIONI" nell'ultima cella della riga corrispondente alla scheda che si vuole modificare (Cfr. punto 2 in fig. 16);
- 3) compilati i campi che si voleva aggiornare, fare click sul pulsante "Invia scheda" riportato in basso nella scheda, essa passerà dallo stato "In lavorazione" allo stato "Inviata" (Cfr. punto 3 in fig. 16).

| Home       | INMP                                                                                                    | ReSPES               | Istruzioni per le candidature     | Contatti                              |                                                        | Nome Cognome         |  |
|------------|----------------------------------------------------------------------------------------------------|----------------------|-----------------------------------|---------------------------------------|--------------------------------------------------------|----------------------|--|
| Hor        | <b>ne</b> > Benvenut                                                                                                    | o nel portale del re | epertorio INMP                    |                                       | DASHBOARD<br>NUOVA SCHEDA INTERVE                      | NTO                  |  |
| C/<br>pi   | ALL FOI<br>ratiche                                                                                                    | R SUBMI<br>di sanità | SSION - Avviso<br>pubblica orient | pubblico per la va<br>tate all'equità | ASSISTENZA<br>MODIFICA DATI PERSONA<br>CAMBIO PASSWORD | u                    |  |
| Ha<br>so   | Hai realizzato un intervento di sanità pubblica orientato all'equità e vuoi che s<br>sottoporlo alla valutazione di <i>efficacio, sostenibilità e trasferibilità.</i> |                      |                                   |                                       |                                                        |                      |  |
| н          | Hai tempo fino al 30 Aprile 2021!                                                                                                    |                      |                                   |                                       |                                                        |                      |  |
|            | 🕑 vai ai do                                                                                                    | ocumenti della C     | all                               |                                       |                                                        |                      |  |
|            |                                                                                                    |                      |                                   |                                       |                                                        | Ę                    |  |
| Das        | shboar                                                                                                    | d                    |                                   |                                       |                                                        |                      |  |
| Crea       | nuova sch                                                                                                    | eda interver         | nto                               |                                       |                                                        |                      |  |
|            | ID                                                                                                    | TITOLO               | DATA CARICAMENTO                  | DATA PUBBLICAZIONE                    | STATO                                                  |                      |  |
| FEE        | INT-13-2021                                                                                                    | Vaccini a s          | cuola 11 Marzo 2021               |                                       | In bozza                                               | Modifica             |  |
| <b>FSE</b> | INT-11-2021                                                                                                    | Curiamo in           | sieme 20 Febbraio 2021            | 20/02/2021                            | Pubblicata                                             | Visualizza / Duplica |  |
| FEE        | INT-10-2021                                                                                                    | Progetto E           | NTE 3 Febbraio 2021               | 03/02/2021                            | In valutazione                                         | Visualizza           |  |
|            | INT-4-2021                                                                                                    | il titolo pro        | getto 1 Febbraio 2021             | 01/02/2021                            | Pubblicata                                             | Visualizza / Duplica |  |
|            | INT-7-2021                                                                                                    | Progetto 4           | 2 27 Gennaio 2021                 | 31/01/2021                            | Pubblicata                                             | Visualizza / Duplica |  |
|            | INT-6-2021                                                                                                    | Progetto 3           | 3 27 Gennaio 2021                 |                                       | In valutazione                                         | Visualizza           |  |
|            | E-mail: *                                                                                                    |                      |                                   |                                       |                                                        |                      |  |
|            | Indirizzo                                                                                                    | web:                 |                                   |                                       |                                                        |                      |  |
|            |                                                                                                    |                      |                                   |                                       |                                                        |                      |  |
|            | Telefono:                                                                                                    | •                    |                                   |                                       |                                                        |                      |  |
|            |                                                                                                    |                      |                                   |                                       |                                                        |                      |  |
|            | Natura gi                                                                                                    | uridica              |                                   |                                       |                                                        | <b>,</b>             |  |
|            | Suggetto p                                                                                                    | anned                |                                   |                                       |                                                        | <b>•</b>             |  |
|            | Informazioni sui partner<br>Aggiungi partner                                                                                                    |                      |                                   |                                       |                                                        |                      |  |
|            | INVIA                                                                                                    | SCHEDA               | SALVA IN BOZZA                    |                                       |                                                        | 6                    |  |

Figura 16 - Modificare i dati di una scheda Intervento in bozza e inviarla alla valutazione

# 3. Comunicare con il tutor

Vi sono due modi per comunicare con il tutor (Cfr fig. 17):

- ${\ensuremath{\textcircled{}}}$  chiedere assistenza con il ticket;
- I scambiare messaggi via chat.

| 2 modi per comunicare con il tutor:                                                                                                    | Strumenti: |
|----------------------------------------------------------------------------------------------------|------------|
| e chiedere assistenza formale                                                                                                    | Icket      |
| Scambiare messaggi      More NMP ReSPE Istruzioni per le candidature Contatti Nome Cognome     Home > Bervenuto nel portale del reperson NUP     CALL FOR SUBMISSION - Avvise pubblico per la va pratiche di sanità pubblica orientate all'equita     Morrica Dari Personali     Calla realizzato un intervento di sanità pubblica orientato all'equita vuoi che     sottoporlo alla valutazione di efficacia, sostenibilità e trasferibilità     Hai tempo fino al 30 Aprile 2021!     vai al documenti della Call | @ chat     |

Figura 17 - 2 strumenti per comunicare

## 3.1 Il ticekt

Il ticket è una richiesta di assistenza formale composta di elementi da formulare esplicitamente:

- I'oggetto della richiesta (Cfr. punto 1 in fig. 18);
- corpo della richiesta (Cfr. punto 2 in fig. 18);
- (b) codice Intervento al quale si riferisce (Cfr. punto 3 in fig. 18).

| Invia ticket                                                                             |                                        |
|------------------------------------------------------------------------------------------|----------------------------------------|
| I miei ticket                                                                            | Invia ticket                           |
| Dggetto                                                                                  |                                        |
|                                                                                          |                                        |
| Descrizione                                                                              | 2) ashboard<br>Nuova scheda intervento |
| $B I \underline{\cup}  \text{and}  -  \text{in } i =  \partial^{\sigma}  \nabla i$       | Assistenza                             |
|                                                                                          | Modifica dati personali                |
|                                                                                          | Logout                                 |
|                                                                                          |                                        |
|                                                                                          |                                        |
| 4                                                                                        | l                                      |
| ID scheda intervento                                                                     | 3)                                     |
| Allegati                                                                                 |                                        |
| Scegli file Nessun file selezionato                                                      |                                        |
| Puoi caricare fino a un massimo di 2 file (massimo 2 MB ognuno) dei seguenti tipi: .jpg, |                                        |
| .jpeg,.png,.gif,.pdf,.doc,.docx,.ppt,.pptx,.pps,.ppsx,.odt,.xls,.xlsx,                   |                                        |
| .mps,.m4a,.ogg,.wav,.mp4,.m4v,.mov,.wmv,.av1,.mpg,.ogv,.3gp,.3g2,.zip                    |                                        |
| Invia ticket                                                                             |                                        |

Figura 18 - La maschera di inserimento del ticket

# 3.2 L'interfaccia di gestione dei ticket

Il ticket può essere gestito tramite un'interfaccia «I miei ticket», attraverso la quale è possibile:

- aprire un nuovo ticket (Cfr. punto 1 in fig. 19);
- consultare un ticket già aperto (Cfr. punto 2 in fig. 19);
- (b) controllare lo status di un ticket (Cfr. punto 2 in fig. 19).

| Apri un ticket |                    |                       |                      |  |  |
|----------------|--------------------|-----------------------|----------------------|--|--|
| Any status     | ~                  |                       | Search tickets 🗙     |  |  |
| 3<br>Status    | Titolo 2           | Data 🔻                | ID scheda intervento |  |  |
| Nuovo          | prova (#1024)      | 3 Febbraio 2021 16:11 | INT-5-2021           |  |  |
| Nuovo          | <u>test (#975)</u> | 1 Febbraio 2021 14:37 | INT-5-2021           |  |  |
| Chiuso         | NON RIESCO (#287)  | 20 Agosto 2020 11:47  | INT-5-2021           |  |  |

Figura 19 - L'interfaccia di gestione "I miei ticket"

## 3.3 Aprire un ticket

Per aprire un ticket occorre:

- 1) fare click sulla funzione "Assistenza" nel menu "Area riservata", comparirà l'interfaccia di gestione dei ticket;
- 2) fare click sul bottone "Apri un ticket", comparirà l'interfaccia per formulare la richiesta di assistenza;
- 3) compilati i campi della scheda, fare click sul pulsante "Invia ticket" riportato in basso.

| Home     | INMP                                                                              | ReSPES Istruzioni per le d                                      | andidature Contatti                                   |                                            |                                                                    | Nome Cognome 🔨 |
|----------|-----------------------------------------------------------------------------------|-----------------------------------------------------------------|-------------------------------------------------------|--------------------------------------------|--------------------------------------------------------------------|----------------|
| Ho       | <b>me</b> > Benvenuto                                                             | nel portale del repertorio INMP                                 |                                                       |                                            | DASHBOARD<br>NUOVA SCHEDA INTERV                                   |                |
| C/<br>pi | ALL FOR<br>ratiche d                                                              | SUBMISSION -<br>li sanità pubblic                               | Avviso pubbl<br>a orientate a                         | ico per la va<br>Il'equità                 | ASSISTENZA<br>MODIFICA DATI PERSON<br>CAMBIO PASSWORD              | IALI           |
| Ha<br>so | Hai realizzato un intervento di sanità pubblica orientato all'equità e vuoi che s |                                                                 |                                                       |                                            |                                                                    |                |
| н        | ai tempo                                                                          | o fino al 30 April                                              | e 2021!                                               |                                            |                                                                    |                |
|          | 🖉 vai ai doci                                                                     | umenti della Call                                               |                                                       |                                            |                                                                    |                |
|          |                                                                                   |                                                                 |                                                       |                                            |                                                                    | F              |
|          | Lmio                                                                              | itickot                                                         |                                                       |                                            |                                                                    |                |
|          | Apri un tick                                                                      |                                                                 |                                                       |                                            |                                                                    | Logout 🔀       |
|          |                                                                                   |                                                                 |                                                       | Г                                          |                                                                    |                |
|          | Any status                                                                        | 5 <b>Y</b>                                                      |                                                       |                                            | Search tickets                                                     | ×              |
|          | Status                                                                            | Titolo                                                          | Data 🔻                                                |                                            | ID scheda intervo                                                  | ento           |
|          | Nuovo                                                                             | <u>prova (#1024)</u>                                            | 3 Febbraio 20                                         | 21 16:11                                   | INT-5-2021                                                         |                |
|          | Nuovo                                                                             | <u>test (#975)</u>                                              | 1 Febbraio 20                                         | 21 14:37                                   | INT-5-2021                                                         |                |
|          | Chluso                                                                            | <u>NON RIESCO (#287)</u>                                        | 20 Agosto 20                                          | 20 11:47                                   | INT-5-2021                                                         |                |
|          |                                                                                   | Invia ticket                                                    |                                                       |                                            |                                                                    | 7              |
|          |                                                                                   | I miei ticket                                                   |                                                       | Logout 🖉                                   | Invia ticket                                                       |                |
|          |                                                                                   | Oggetto                                                         |                                                       |                                            |                                                                    |                |
|          |                                                                                   | Descrizione                                                     |                                                       |                                            | Dashboard                                                          |                |
|          |                                                                                   | BI⊻ ≪ − ⊨ ⊨ ⊘                                                   | 52<br>2                                               |                                            | Nuova scheda intervento                                            |                |
|          |                                                                                   |                                                                 |                                                       |                                            | Assisterza<br>Modifica dati personali<br>Cambio password<br>Logout |                |
|          |                                                                                   |                                                                 |                                                       | A                                          |                                                                    |                |
|          |                                                                                   | ID scheda intervento                                            |                                                       |                                            |                                                                    |                |
|          |                                                                                   | INT-13-2021                                                     |                                                       | ¥                                          |                                                                    |                |
|          |                                                                                   | Scegli file Nessun file selezionato                             |                                                       |                                            |                                                                    |                |
|          |                                                                                   | Puoi caricare fino a un massimo di                              | 2 file (massimo 2 MB ognuno)                          | ) dei seguenti tipi: .jpg,                 |                                                                    |                |
|          |                                                                                   | .jpeg, .png, .gif, .pdf, .doc, .doc, .mp3, .m4a .wav, .mp4, .m4 | iocx,.ppt,.pptx,.pps,.pp<br>\$v,.mov,.wmv,.avi,.mpg,. | osx,.odt,.xls,.xlsx,<br>ogv,.3gp,.3g2,.zip |                                                                    |                |
|          |                                                                                   | Invia ticket                                                    |                                                       |                                            |                                                                    |                |

Figura 20 - Aprire un ticket

#### 3.4 Aggiungere una risposta e chiudere un ticket

Per aggiungere una risposta e chiudere un ticket occorre:

- 1) fare click sulla funzione "Assistenza" nel menu "Area riservata", comparirà l'interfaccia di gestione dei ticket (Cfr. punto 1 in fig. 21);
- 2) fare click sul link riportante il titolo del ticket, si aprirà la pagina riportante l'interfaccia per gestire il ticket che riporta le interazioni tra richiedente e tutor circa la richiesta di assistenza (Cfr. punto 2 in fig. 21);
- nel caso si voglia aggiungere una risposta o chiudere un ticket, occorre, rispettivamente, compilare il campo "Scrivi una risposta" o selezionare il check "Chiudi questo ticket" riportato in basso (Cfr. punto 3 in fig. 21);

4) fare click sul pulsante "Rispondi" riportato in basso (Cfr. punto 4 in fig. 21).

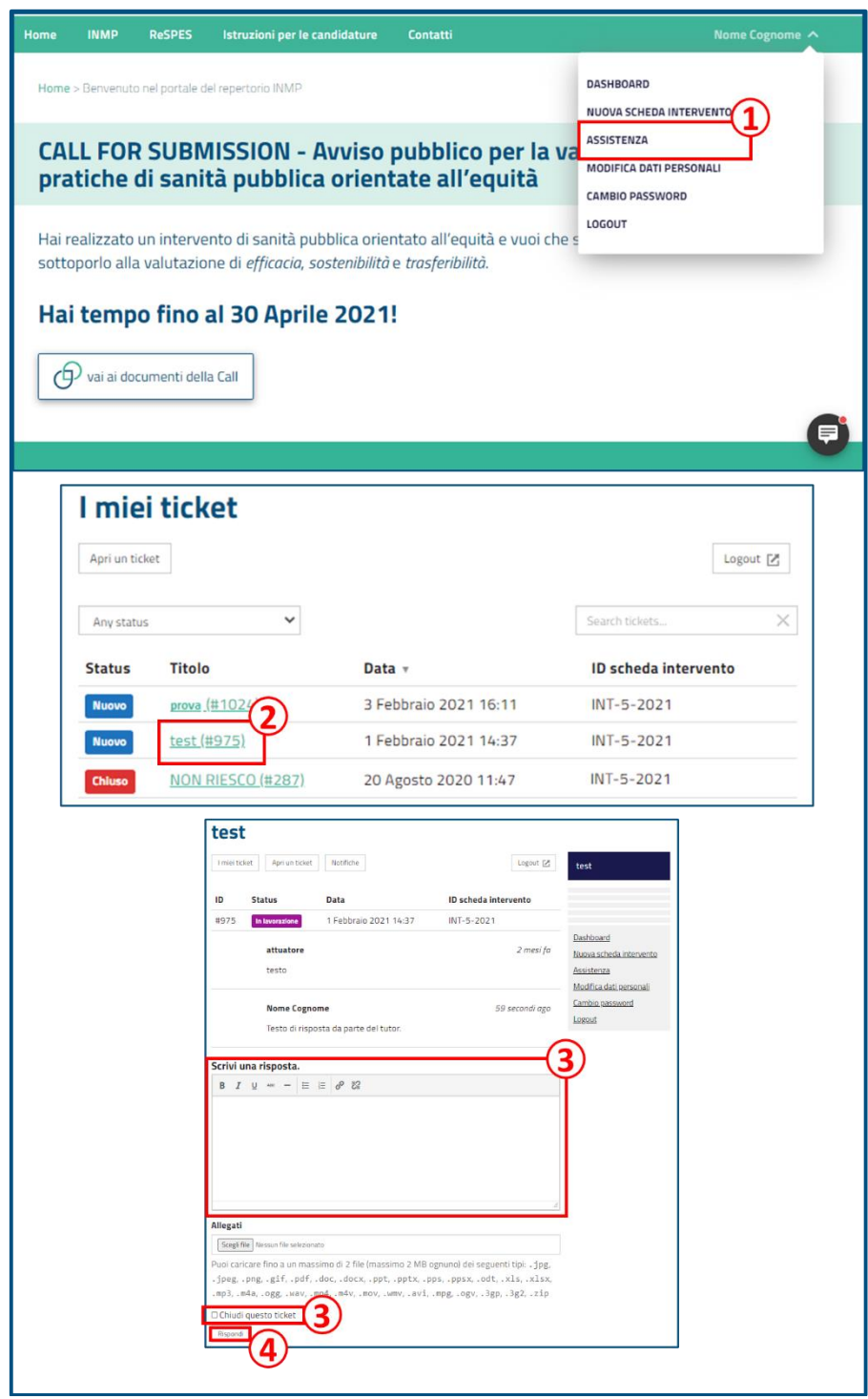

Figura 21 - Aggiungere una risposta e chiudere un ticket

## 3.5 L'interfaccia della chat

Attraverso l'interfaccia della chat, in base alla presenza o assenza del tutor è possibile:

- (b) scrivere un messaggio come in una chat, oppure
- Iasciare un messaggio che sarà recapitato come messaggio di posta al tutor non appena quest'ultimo sarà online.

## 3.6 Scrivere messaggi al tutor in chat

Per scrivere messaggi al tutor in chat occorre:

- 1) fare click sul simbolo della chat riportato nell'angolo in basso a destra nella pagina, si aprirà l'anteprima dell'interfaccia della Messaggistica-Live Chat (Cfr. punto 1 in fig. 22);
- 2) fare click sul link "Avvia Chat", si aprirà l'interfaccia della Messaggistica-Live Chat (Cfr. punto 2 in fig. 22);
- in base alla presenza o assenza del tutor è possibile rispettivamente scrivere un messaggio come in una chat o lasciare un messaggio che sarà recapitato come messaggio di posta al tutor non appena quest'ultimo sarà online (Cfr. punto 3 in fig. 22);.

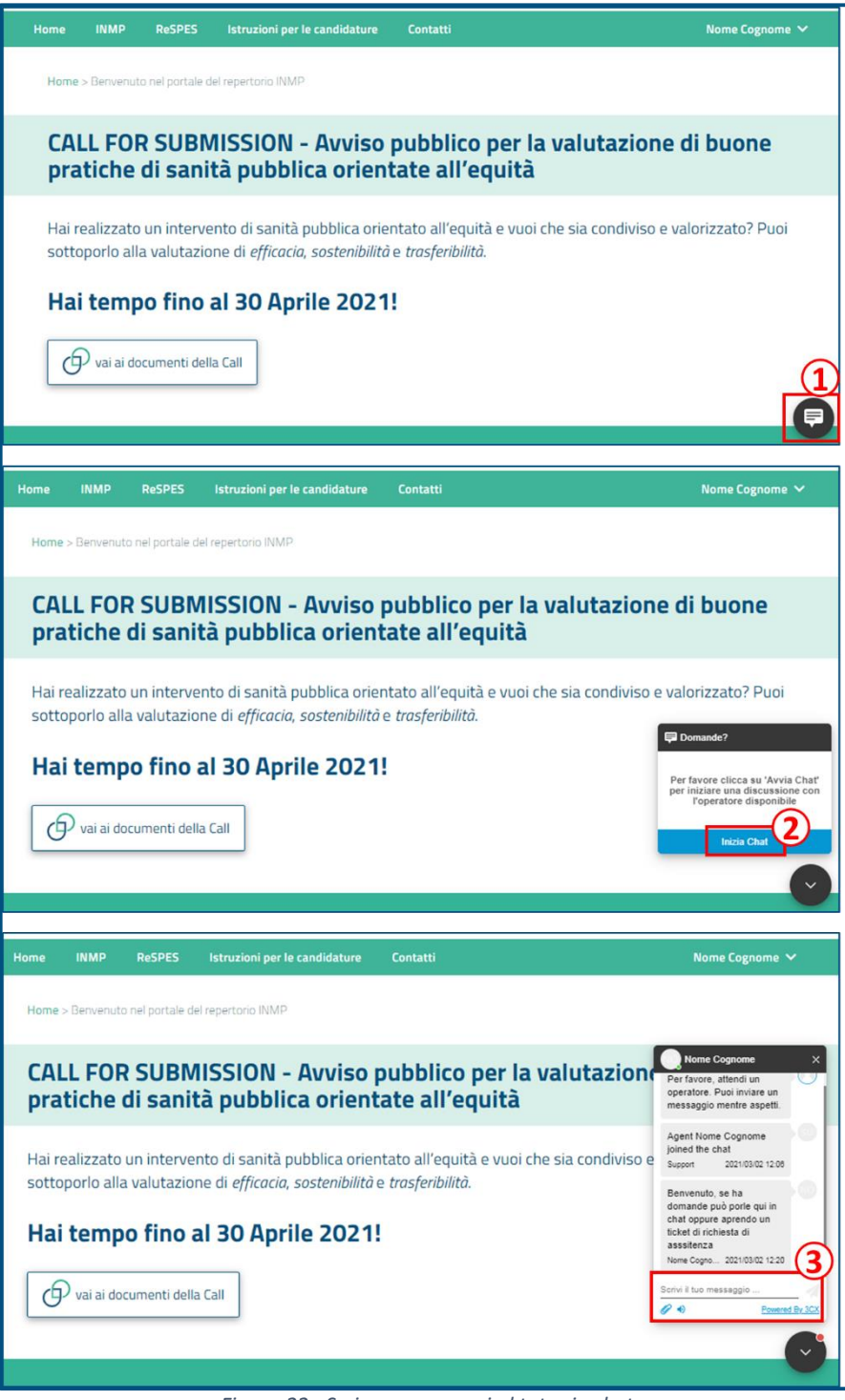

Figura 22 - Scrivere messaggi al tutor in chat